## 西门子数控系统代理商-中国授权

| 产品名称 | 西门子数控系统代理商-中国授权                    |
|------|------------------------------------|
| 公司名称 | ,<br>浔之漫智控技术-西门子PLC代理商             |
| 价格   | 666.00/件                           |
| 规格参数 | 品牌:西门子<br>产品规格:模块式<br>产地:德国        |
| 公司地址 | 上海市松江区石湖荡镇塔汇路755弄29号1幢一层<br>A区213室 |
| 联系电话 | 15221406036                        |

## 产品详情

西门子数控系统代理商-中国授权

以下信息适用范围:MM430/MM440

| 如何将0~10V模拟量电压信号连接至MM430/MM440模拟量输入调节变频器频率                                                                                                    |  |
|----------------------------------------------------------------------------------------------------|--|
| 使用模拟量输入1做频率给定                                                                                                    |  |
| 接线                                                                                                    |  |
| 如图所示,直接将模拟量电压信号的正、负连接至3、4端子即可                                                                                                    |  |
| DIP升天设直                                                                                                    |  |
| 左面的DIP(DIP1)开关拨到OFF的位置(开关拨到下面)                                                                                                    |  |
| <b>楔拟重锏入奓</b> 数设直                                                                                                    |  |
| P0756.in000 = 0 ;模拟量输入类型,电压类型P0757.in000 = 0 ;标定X1值 =<br>0VP0758.in000 = 0.0 ;标定Y1值 = 0%P0759.in000 = 10 ;标定X2值 = 10VP0760.in000<br>= 100.0 ;标定Y2值 = P0761.in000 = 0 ,模拟量输入死区 |  |

## 控制参数设置

P1000=2 , 使用模拟量输入1调节变频器输出频率

使用模拟量输入2做频率给定

如图所示,直接将模拟量电压信号的正、负连接至10、11端子即可

右面的DIP(DIP2)开关拨到OFF的位置(开关拨到下面)

P0756.in001=0 ;模拟量输入类型,电压类型P0757.in001=0 ;标定X1值= 0VP0758.in001=0.0 ;标定Y1值=0%P0759.in001=10 ;标定X2值=10VP0760.in001 =100.0 ;标定Y2值=P0761.in001=0 ,模拟量输入死区

P1000=7,使用模拟量输入2调节变频器输出频率

习惯了<u>plc</u>用法,初次使用LOGO 8!(LOGO!

12/24RCE)遇到的不是问题的问题总结如下(两者还是有一些细微区别,毕竟LOGO属于低端产品)。1. 切换为管理员问题初次接触LOGO,打开编程软件,网线连接LOGO与PC,随便写了一个起保停电路( 习惯性使用了梯形图语言),连接——下载——监控一气呵成,感觉很爽……选用带有液晶屏的基本型 ,当然首先想到要熟悉液晶屏的菜单。对照手册说明,怎么好多菜单找不到?不论在 "STOP"还是 "R UN"状态都一样。仔细阅读手册,怀疑是因为没有切换到管理员模式,于是在下图一界面选择"切换为 管理员"。

弹出密码对话框,设备手册中说明从用户切换至管理员时输入有效密码默认为"LOGO",于是输入密码"LOGO",机器显示密码错误,无法进入管理员模式,很多设备手册中介绍的菜单找不到。怀疑LOGO有问题,感觉这类问题还是邮件配上图片更能说清楚,于是选择了西门子邮件服务。结果人家根本就不联系沟通,直接给了一个售后服务登记号让快寄到成都品质保证部维修(这里还是很怀念西门子以前的邮件服务)。终没有快寄维修,因为多少还是有点怀疑使用问题。终于有,糊里糊涂输入了我在程序中设置的密码,天啊!竟然成功进入了管理员模式。结论:手册上默认密码"LOGO"应该是出厂空白LOGO使用的密码,如果你在软件"访问控制设置"里面设置了密码,下载程序后,进入管理员模式就需要使用你自己设置的密码。现在手头没有LOGO 8!验证,不知以上结论对否?管

理员模式下修改程序中时间继电器的参数值如下图二所示。

2. 手机APP通过WIFI无线连接LOGO 8!的无线监控是一大功能亮点。为了使用这个功能 ,我在原来办公网络中添加了一台无线路由器,如下图三连接。

使用Iphone 4S,在苹果商店下载新版本APP如下图四安装。

手机中运行此APP软件无法连接到LOGO,参阅大量资料,多次尝试连接均告失败。后来 在论坛看到一个有关用LOGO

8!网络连接的讨论帖,受到启发。结论:断开与服务器的外网连接(图三中断开LAN 1网口连接)。无线连接局限在局域网内终于连接成功。连接成功后的界面如下图五。

行显示名称——我(手机APP里面给添加的远程LOGO

8!起的名字)第二行显示硬件版本——FW:V1.08.01(正在无线WIFI连接的LOGO 8!硬件版本)第三行显示硬件状态——RUN(正在无线WIFI连接的LOGO8!处于RUN 状态)第四~五行相当于监视状态菜单,进入菜单就可完成I/O状态监视,其他变量监视。 第六行设置LOGO8!时间与日期。下图六为输出Q的监视界面。

下图七为变量M的监控界面。

注意以上功能菜单进入后均是监视效果,无法达到控制LOGO 8!。想通过手机APP控制LOGO 8!又该怎么办?尝试赋值M,不被容许(I当然无法赋值 了)。后想到了以下办法控制LOGO 8!的输出Q点。下图八为逻辑程序;图九为控制界面。

控制界面实质就是模拟了一台LOGO TDE,通过无线连接控制LOGO 8!。在手机界面(图九)中触摸F1,LOGO 8!的Q1输出,触摸F2,LOGO 8!的Q1断开;触摸F3,LOGO 8!的Q2输出,触摸F4,LOGO 8!的Q2断开。3. 浏览器网页通过局域网IP连接与手机APP无线连接一样,在图三所示连接关系中断开LAN 1与服务器的外网连接,PC中IE浏览器地址栏直接输入LOGO 8!的IP地址,连接成功!如下图十所示。

PC网线连接监控有四个菜单,分别为LOGO!系统;LOGO!变量;LOGO!BM;LOGO !TD。进入LOGO!变量菜单,与手机APP监控不同的是,如上图十所示,在这里网页监 控可以修改Q、M的值,例如给M28赋值为1,连接的LOGO 8!显示屏背光马上变为琥珀色。4. 中间变量M使用问题考虑使用PC浏览器连或者手机无线WIFI连接LOGO

8!修改M值控制其输出。前文图十所示,在PC浏览器中连接LOGO

8!,可以修改M值,但是在LOGO!Soft Comfort

V8.0中编程使用M1常开点控制Q1,常开触点中没有M变量。如图十一

经过多次尝试,要使用M常开点必须程序中先要使用到M线圈。看下图十二,有了M1线圈,常开触点才能选择到M1。

我们经常通过上位机改变PLC中M状态,在PLC中做M变量控制输出Q的逻辑。在LOGO里 面好像必须通过F或者C来达到上述目的